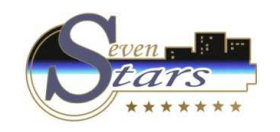

How to obtain a daily production summary.

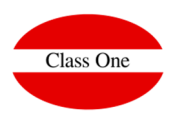

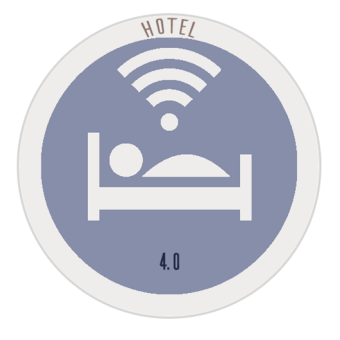

How to obtain a daily production summary.

ClassOne|HospitalitySoftware&Advisory

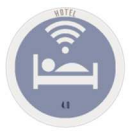

## How to obtain a daily production summary.

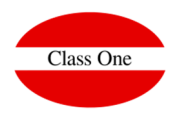

## This is the **Production Square.**

If we want it daily we will obtain it in the option **2.B. Daily Production Square**, if we want it between two concrete dates we will have to accede to the option **Alt. Menu 3.1. Production Square**.

These reports can be generated automatically at closing if they are set in Control, **Option B.7. Night Audit.** In addition, these reports are part of the LVDE.

| 1                                                     |                                                                                                    | Mair  | n menu / B | ackoffice / B.7. Setup - Gen | eral User: adminc1                      | 🔤 🚨 😃 |
|-------------------------------------------------------|----------------------------------------------------------------------------------------------------|-------|------------|------------------------------|-----------------------------------------|-------|
|                                                       |                                                                                                    | Print | LVDE       | Email                        | Night audit: weather/events data        |       |
| General                                               | (1) Day booking List                                                                                                    |       |            | 1                            | Email Dept.                             |       |
| Connectivity                                          | (2) Anniversaries list                                                                                                    |       |            | /                            | + / X                                   |       |
| Privileges - Main menu<br>Drivileges - Alternate menu | (3) Guest check in list                                                                                                    |       |            |                              |                                         |       |
| Counters                                              | (4) Guest check out list                                                                                                    |       |            | 1                            | 4 Sonorte Class One Sonorte Olassone es |       |
| Conditional parameters                                | (5) Stays list                                                                                                    |       |            | /                            | 5 direccion direccion@classone.es       |       |
| Optional parameters                                   | (6) Guest check in prevision list                                                                                                    |       |            |                              | 6 Gobernanta soporte@classone.es        |       |
| Jlar                                                  | (7) Guest check out prevision list                                                                                                    |       |            | 4                            |                                         |       |
| Tax                                                   | (8) Daily production balance list                                                                                                    | 2     |            | 4                            |                                         |       |
| Default                                               | (9) Department revenue list                                                                                                    |       | 10         |                              |                                         |       |
| light audit                                           | (10) Invoices issued list                                                                                                    |       | (1)        | 45                           |                                         |       |
| ancuares                                              | (11) Invoices receints list                                                                                                    |       |            | 45                           |                                         |       |
| usiness Intelligence                                  | (12) Advance navmente receinte liet                                                                                                    |       |            |                              |                                         |       |
| sk scheduler                                          | (13) Currency change list                                                                                                    | _     |            |                              |                                         |       |
| riggers                                               | (10) callency enange has                                                                                                    |       |            |                              |                                         |       |
| Renne                                                 | (15) Dending charge list                                                                                                    |       |            | 45                           |                                         |       |
|                                                       | (16) Occupancy and production ratio list                                                                                                    |       |            |                              |                                         |       |
|                                                       | (17) Productive comparison list                                                                                                    |       |            |                              |                                         |       |
|                                                       | (19) Occupancy/Production daily report                                                                                                    |       |            |                              |                                         |       |
|                                                       | (10) Drives discrepancy report                                                                                                    |       |            |                              |                                         |       |
|                                                       | (19) Prices discrepancy report                                                                                                    |       |            |                              |                                         |       |
|                                                       | (24) Occupancy prevision                                                                                                    |       |            | <u> </u>                     |                                         |       |
|                                                       | (21) Vestiv services and the service service s |       |            |                              |                                         |       |
|                                                       | (22) fearly occupancy report                                                                                                    |       |            |                              |                                         |       |
|                                                       | (23) Production audit                                                                                                    |       |            |                              |                                         |       |
|                                                       | (24) Invorcing audit                                                                                                    |       |            |                              |                                         |       |
|                                                       | (25) Issues list                                                                                                    |       | ~          | 4                            |                                         |       |
|                                                       | (26) No-Show list                                                                                                    |       |            |                              |                                         |       |
|                                                       | (27) Empty rooms (X days) list                                                                                                    |       |            |                              |                                         |       |
|                                                       | (28) Clients that surpass the maximum risk                                                                                                    |       |            |                              |                                         |       |

ClassOne|HospitalitySoftware&Advisory